Dell Printer Management Pack Version 4.1 for Microsoft System Center Operations Manager 2007 R2/SP1 and System Center Essentials 2007 SP1/2010

# Installation Guide

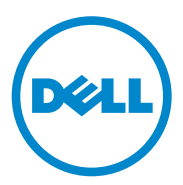

### Notes

**NOTE:** A NOTE indicates important information that helps you make better use of your computer.

2011 - 10

Information in this publication is subject to change without notice. © 2011 Dell Inc. All rights reserved.

Reproduction of these materials in any manner whatsoever without the written permission of Dell Inc. is strictly forbidden.

Trademarks used in this text: Dell<sup>TM</sup> and the DELL logo are trademarks of Dell Inc. Microsoft<sup>®</sup>, Windows<sup>®</sup>, Windows Server<sup>®</sup>, MS-DOS<sup>®</sup>, and Windows Vista<sup>®</sup> are either trademarks or registered trademarks of Microsoft Corporation in the United States and/or other countries.

Other trademarks and trade names may be used in this publication to refer to either the entities claiming the marks and names or their products. Dell Inc. disclaims any proprietary interest in trademarks and trade names other than its own.

## Contents

| Introduction                                                                                                    | 5  |
|----------------------------------------------------------------------------------------------------|----|
| Prerequisites                                                                                                    | 5  |
| Management Station Requirements                                                                                      | 5  |
| Accessing the Printer Management Pack                                                                                | 6  |
| Installing the Dell Printer Management Pack v4.1                                                                     | 6  |
| Downloading and Extracting the Self Extracting Executable                                                            | 6  |
| Importing the Management Pack                                                                                        | 7  |
| Post Import Tasks                                                                                                    | 8  |
| Upgrading From Previous Management Packs                                                                             | 9  |
| Upgrading From Dell Printer Management Pack 4.0                                                                      | 9  |
| Upgrading From Dell Printer Management Pack Version 3.x                                                              | 9  |
| Deleting the Printer Management Pack                                                                                 | 9  |
| Microsoft Guidelines for Performance and<br>Scalability for Operations Manager<br>2007 SP1/R2 SCE 2007 SP1/ SCE 2010 | 10 |
| Security Considerations                                                                                              | 10 |

#### 4 Contents

# 1

## Introduction

This guide describes how to install the Dell Printer Management Pack version 4.1 for Microsoft System Center Operations Manager (SCOM) 2007 SP1/R2, System Center Essentials (SCE) 2007 SP1/2010.

## Prerequisites

#### **Management Station Requirements**

The management station requirements to install the Dell Printer Management Pack version 4.1 and import the Dell Printer Management Pack are:

• SCOM 2007 SP1/R2 or SCE 2007 SPI/2010.

You need to apply SCE 2007 SP1 KB articles 971541 and 960569 for Dell Printer devices to be discovered and managed by the SCE Printer Management Pack.

- Simple Network Management Protocol (SNMP) enabled on all Dell Printers to discover Dell Printers on the network and perform network device discovery.
- A valid IP address for all SNMP enabled printers, for the management station to communicate with the printers.

L

## **Accessing the Printer Management Pack**

The Dell Printer Management Pack version 4.1 is packaged in the self extracting executable Dell\_Printer\_Management\_Pack\_v4.1\_A00.exe file that contains the following:

- Dell.Connections.HardwareLibrary.mp
- Dell.NetworkDevice.Printer.mp
- DellMPv41\_Printer\_Readme.txt
- DellMPv41\_Printer\_IG.pdf

The Dell\_Printer\_Management\_Pack\_v4.1\_A00.exe is available at support.dell.com.

## Installing the Dell Printer Management Pack v4.1

To install the Dell Printer Management Pack v4.1, perform the following steps:

- Download and extract the self extracting executable file from support.dell.com. For more information, see Downloading and Extracting the Self Extracting Executable.
- 2 Import the management pack in SCOM/SCE Operations Console. For more information, see Importing the Management Pack.
- **3** Perform post-import tasks. For more information, see Post Import Tasks.

#### Downloading and Extracting the Self Extracting Executable

To download and extract the self extracting executable **Dell\_Printer\_Management\_Pack\_v4.1\_A00.exe**:

- 1 Go to support.dell.com $\rightarrow$  Drivers & Downloads.
- 2 Select Your Product Model. For example, Dell Laser Printer 1720/1720dn.
- 3 In the Category field, select Systems Management.
- 4 Select the download option and specify a path to save the self extracting executable Dell\_Printer\_Management\_Pack\_v4.1\_A00.exe file.

5 Extract the contents of Dell\_Printer\_Management\_Pack\_v4.1\_A00.exe file either in the folder where you downloaded it or in the default location, which is C:\Dell Management Packs\Printer Management Pack\4.1.

The above folder contains the following files:

- Dell.Connections.HardwareLibrary.mp
- Dell.NetworkDevice.Printer.mp
- DellMPv41\_PrinterMP\_Readme.txt
- DellMPv41\_Printer\_IG.pdf

#### Importing the Management Pack

To import the Printer management pack, use the SCOM/ SCE Import Management Pack wizard:

- 1 Click Start→ Programs→ System Center Operations Manager 2007/ SCE 2010 and select Operations Console.
- 2 In Operations Console, click Administration on the navigation pane.
- 3 Expand the Administration tree, right-click Management Packs, and select Import Management Packs.
- 4 Click Add. Select Add from disk.

**NOTE:** This is applicable to SCOM R2 and SCE 2010.

**5** Browse to the management pack location, select the management packs you want to import, and click **Open**.

The Import Management Packs screen is displayed with the selected management packs in the Import List.

6 Click Install to complete the task.

I

#### **Post Import Tasks**

After you import the Dell Printer management pack, you must perform the following tasks to ensure that the Dell printers are discovered and monitored from the SCOM/ SCE Operations Console:

- Discover the Dell Printers using the SCOM/ SCE Discovery wizard. For more information on using the Discovery wizard, see the SCOM/ SCE Online help.
- 2 Add all the objects covered by the Dell Printer management pack that are displayed in the Authoring tab of the Operations Console under Management Pack Objects → Object Discoveries. For more information on adding objects, see Adding Dell Printer Management Pack Objects.
- **3** Click the **Monitoring** tab of the **Operations Console** and make sure the following are displayed in the **Monitoring** pane:
  - Printer Alerts under Dell Alerts Views.
  - Printer Group under Dell Diagram Views.
  - Printers under Dell State Views.

#### Adding Dell Printer Management Pack Objects

You must add the objects covered by the Dell Printer management pack to discover and monitor the Dell Printers.

To add the objects:

- 1 In the Operations Console, click the Authoring tab.
- 2 Select Object Discoveries under Management Pack Objects on the Authoring pane.
- 3 In the Object Discoveries pane, click Change Scope on the top right hand corner of the screen to display the Scope Management Pack Objects window.
- 4 Select the View all targets option to display all the objects.
- 5 Under Target, select all the Dell Printer objects and click OK.

The Dell Printer management pack objects are displayed in the **Object Discoveries** pane.

## Upgrading From Previous Management Packs

If you have installed an earlier version of Dell Printer Management Pack, you can directly upgrade to the current version.

#### **Upgrading From Dell Printer Management Pack 4.0**

You can upgrade from the Dell Printer Management Pack version 4.0 to version 4.1. To upgrade to the current version:

- Follow the steps as given in Installing the Dell Printer Management Pack 1 v4.1.
- 2 Import the new management pack. For more information, Importing the Management Pack.

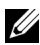

**NOTE:** When you upgrade from version 4.0 to version 4.1, the devices that displayed a critical or warning state before upgrading, display a normal state after upgrading, even though they are still in critical or warning state. The devices display the correct health status only in the subsequent monitoring cycle.

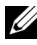

**NOTE:** After you upgrade the management pack to version 4.1, you may see some of the components in **Diagram** view still displaying default icons. You need to restart the **Operations Console** with the /**clearcache** option to see the new icons.

#### Upgrading From Dell Printer Management Pack Version 3.x

Upgrading from 3.x version is not supported. Ensure that you delete Dell Printer Management Pack 3.x before importing the Dell Printer Management Pack version 4.1

## **Deleting the Printer Management Pack**

While deleting the Dell Printer MP, ensure that you delete the management pack before deleting the base folder utility.

- 1 Select Administration → Management Packs in the SCOM/SCE **Operations** Console.
- **2** Select the **Dell Printer MP** from the Management Packs pane.

I

**3** Right-click the selected Dell Printer MP and click **Delete**.

After deleting the management pack or utility, it is recommended that you close and re-launch the SCOM/ SCE console.

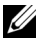

**NOTE:** Deleting any of the Management Packs may affect the scope of some user roles.

## Microsoft Guidelines for Performance and Scalability for Operations Manager 2007 SP1/R2 SCE 2007 SP1/ SCE 2010

For optimal performance, deploy device-specific Dell Management Packs on different management stations.

For information on Microsoft's recommendations for scalability, see technet.microsoft.com/hi-in/library/bb735402(en-us).aspx

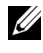

**NOTE:** Make sure that the **Autogrow** Option is enabled in Operations Manager Database.

## **Security Considerations**

Operations Console access privileges are handled internally by SCOM/ SCE.

This can be setup using the User Roles option under Administration  $\rightarrow$ Security feature on the SCOM/ SCE console. The profile your role determines what actions you can perform. For more information on security considerations see the Microsoft Operations Manager 2007 SP1, Microsoft Operations Manager 2007 R2, or the Microsoft Systems Centre Essentials SP1/SCE 2010 online help.

I